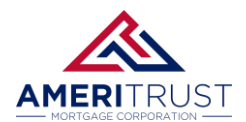

## Requirements

## Loan must be at the **Approved** milestone and the **Rate** must to be **Locked**.

| Status                   |                            |                                                       |                                              |
|--------------------------|----------------------------|-------------------------------------------------------|----------------------------------------------|
| Current Status: Approved | Status Date: 4/27/2025     | Action: view status certificate                       | CHANGE LOAN STATUS                           |
| Loan Open 3/26/2025      | Pre-Approved               | Approved Cond Revie<br>4/27/2025                      | w Funded                                     |
| Agents                   |                            |                                                       |                                              |
| Status and Agents        | <b>STEP 1:</b> E met, then | nsure all the requiren<br>select the <b>Disclosur</b> | nents above have been<br>r <b>es</b> screen. |
| Application Informatio   | n                          |                                                       |                                              |
| Closing Costs            |                            |                                                       |                                              |
| Loan Information         |                            |                                                       |                                              |
| Rate Lock 🔒              |                            |                                                       |                                              |
| Disclosures              |                            |                                                       |                                              |
| E-docs                   |                            |                                                       |                                              |
| Conditions (0)           |                            |                                                       |                                              |
| Order Services           |                            |                                                       |                                              |

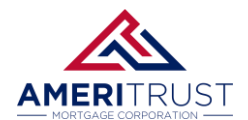

## STEP 2: Select the REQUEST INITIAL CLOSING DISCLOSURE option.

| Application Date                       | Registration Date | Intent to Proceed                | Estimated Closing |
|----------------------------------------|-------------------|----------------------------------|-------------------|
| 3/14/2025                              |                   | 3/24/2025                        | 5/19/2025         |
| Deadlines                              |                   |                                  |                   |
| Loan Estimate                          |                   | Closing Disclosure               |                   |
| Deadline to Mail or Deliver Initial LE |                   | Deadline to Mail Initial CD      |                   |
| 3/19/2025                              |                   | 5/12/2025                        |                   |
| Deadline for Borrower to Receive R     | evised LE         | Deadline for Borrower to Receive | Initial CD        |
| 5/14/2025                              |                   | 5/15/2025                        |                   |

**STEP 3: Download** and **complete** the Request Form. Then **upload** the completed Request Form submit the request.

| 14/20   | 20 🔟 🚺                           |             |               | 0/24/2020   |
|---------|----------------------------------|-------------|---------------|-------------|
| æ       | Request for Initial Closing Disc | closure     |               |             |
| a       | DOWNLOAD REQUEST FORM            |             |               |             |
| a       | Completed Request Form:          | CHOOSE FILE | DisclosureFor | mUpload.pdf |
|         | Message to Lender:               |             |               |             |
| a<br>1, |                                  |             |               | e           |
| cti     |                                  |             |               |             |
| n<br>2  |                                  |             | CANCEL        | SUBMIT<br>3 |

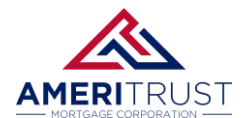

## **REQUESTING INITIAL CLOSING DISCLOSURES**

| Loan Number: ICD KE                                                                       | QUEST TESTER                     | Loan Ini                                                   | ormation                                            | Att Devenue att                    | Previous Initial CD2        |  |
|-------------------------------------------------------------------------------------------|----------------------------------|------------------------------------------------------------|-----------------------------------------------------|------------------------------------|-----------------------------|--|
| 6.000                                                                                     | 5/19/2025                        | 5/19/2025                                                  | e:<br>;                                             | 7/1/2025                           | Yes No                      |  |
| Loan Amount:<br>450,000.00                                                                | Purchase Price:<br>600,000.00    | Appraised V<br>600,000.0                                   | /alue:<br>)0                                        | Loan Program:<br>TEST PROGRAM NAME |                             |  |
| Loan Purpose:<br>Select One                                                               | Prepayment Penalty: Property Typ |                                                            | pe:                                                 | PUD or Condo Name:                 |                             |  |
| Impounds*:                                                                                | Escrow Holdback:                 | POA?                                                       |                                                     | POA Name:                          |                             |  |
| Yes No Yes No Yes                                                                         |                                  |                                                            |                                                     |                                    |                             |  |
| *All HPIVIL loans require                                                                 | Impounds. Properties in          | n a Flood Zone a                                           | re ineligible i                                     | for impound waivers.               |                             |  |
| ALICE                                                                                     |                                  | Borrower                                                   | nformation                                          |                                    |                             |  |
| Borrower Name: ALICE                                                                      | AMEDITOLICT MOD                  |                                                            | Co-Borrower Name                                    |                                    |                             |  |
| Borrower Email: TEST@                                                                     | AMERITRUST-MOR                   | IGAGE.COM                                                  | Co-Borrowe                                          | er Email:                          | · · · · · · · · · · · · ·   |  |
| Vesting Info                                                                              | ormation (LIST ALL IND)          | IVIDUALS WHO                                               | WILL HOLD TI                                        | ITLE AS THEIR NAMES SH             | IOULD APPEAR)               |  |
| Name:                                                                                     |                                  |                                                            | Vesting:                                            |                                    |                             |  |
| Name:                                                                                     |                                  |                                                            |                                                     |                                    |                             |  |
| Name:                                                                                     |                                  |                                                            | Entity Vestir                                       | ng (if applicable):                |                             |  |
| Name:                                                                                     |                                  |                                                            |                                                     |                                    |                             |  |
| Non-Purchasing Spouse (                                                                   | if applicable):                  |                                                            |                                                     |                                    |                             |  |
| Closing in Trust?                                                                         | Yes No                           |                                                            | Attorney Op                                         | pinion Letter Exists? (if clo      | sing in a Trust) Select One |  |
|                                                                                           |                                  | Fee D                                                      | <b>Oetails</b>                                      |                                    |                             |  |
| Lender Paid Compensatio                                                                   | on                               | \$                                                         | Appraisal Fe                                        | ee (Invoice Required)              | \$                          |  |
| Borrower Paid Compensation \$                                                             |                                  | \$                                                         | POC Yes No                                          |                                    | No                          |  |
| Discount Fee                                                                              |                                  | %                                                          | Bkr Rein                                            | Bkr Reimbursed Yes No              |                             |  |
| Lender Buyout Fee Exists? Yes No                                                          |                                  |                                                            | 2 <sup>nd</sup> Appraisal Fee (Invoice Required) \$ |                                    | \$                          |  |
| Seller Credit                                                                             |                                  | \$                                                         | POC Yes No                                          |                                    | No                          |  |
| Lender Credit                                                                             |                                  | \$                                                         | Bkr Reimbursed Yes No                               |                                    | No                          |  |
| Other Credit                                                                              |                                  | ć                                                          | Credit Repo                                         | rt Fee (Invoice Required)          | \$                          |  |
| Description:                                                                              |                                  | Ş                                                          | POC                                                 | Yes                                | No                          |  |
| Other Fee:                                                                                |                                  | \$                                                         | Bkr Rein                                            | nbursed Yes                        | No                          |  |
| Other Fee:                                                                                |                                  | \$                                                         | 3 <sup>rd</sup> Party Pro                           | ocessing Fee (Invoice Req          | uired) \$ 15                |  |
|                                                                                           | Real Estate Broker(B             | ) Real Estate                                              | e Broker(S)                                         | Title/Settlement                   | Escrow                      |  |
| Company Name:                                                                             |                                  |                                                            |                                                     |                                    |                             |  |
| Company License #:                                                                        |                                  |                                                            |                                                     |                                    |                             |  |
| Agent Name:                                                                               |                                  |                                                            |                                                     |                                    |                             |  |
| Agent License #:                                                                          |                                  |                                                            |                                                     |                                    |                             |  |
| Email:                                                                                    |                                  |                                                            |                                                     |                                    |                             |  |
| Phone:                                                                                    |                                  |                                                            |                                                     |                                    |                             |  |
| Email for Closing Documents (If different):                                               |                                  |                                                            |                                                     |                                    |                             |  |
| Notes to Closer:                                                                          |                                  |                                                            |                                                     |                                    |                             |  |
| Required:                                                                                 |                                  |                                                            |                                                     |                                    |                             |  |
| Locked LE Sent                                                                            | • Ta                             | ax Cert or Equiva                                          | lent                                                | Est Prelim (                       | CD or Settlement Stmnt      |  |
| Hazard Ins dec page or quote     Title Commitmen                                          |                                  |                                                            | and ICPL     Current Payoff Demand (If applicable)  |                                    |                             |  |
| <ul> <li>Flood Ins dec page or o</li> </ul>                                               | rd Party Invoices                | arty Invoices (Processing, Credit, etc)   Complete Vesting |                                                     |                                    |                             |  |
| • Hou inside page of quote • 5 Party involces (Processing, Creat, etc) • Complete Vesting |                                  |                                                            |                                                     |                                    |                             |  |

\*\*RE-DRAW FEE OF \$150 WILL BE APPLIED FOR ANY CHANGES AFTER DOCS HAVE BEEN ISSUED\*\*

This PDF form will be a fillable form.

Make sure to fill out the information correctly and confirm the fee values and vesting information. **Note**: The form only fills in the primary application's borrower and co-borrower information. You can download an empty fillable form from the portal or website.